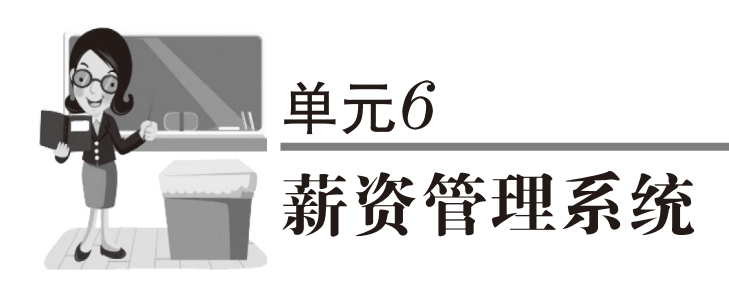

## 学习目标

- 1. 职业知识
- 了解薪资管理系统的功能。
- 了解工资核算员岗位的基本职责和工作内容。
- 理解工资类别管理的基本原理。
- 理解工资项目及公式设置的方法。
- 了解工资计算及发放的方法。
- 理解工资费用分摊计提的方法。
- 2. 职业能力
- 能够根据企业业务需要建立薪资管理系统账套。
- 能够完成薪资管理系统参数、工资类别、人员类别、人员档案、工资项目、 项目计算公式等基础设置。
- 能够根据企业实际情况进行工资数据输入、工资数据计算、个人所得税计 算、工资发放、工资费用分摊和计提等日常业务处理。
- 能够完成薪资管理系统的期末处理。
- 能够对工资数据进行账表处理和分析。
- 3. 职业素养
- 团队配合、分工协作。
- 耐心、严谨。

## 顶目6.1 薪资管理系统总体介绍

## 6.1.1 系统介绍及概念

根据《企业会计准则第9号——职工薪酬》,职工薪酬是指企业为获得职工提供的服务或 解除劳动关系而给予的各种形式的报酬或补偿。职工薪酬包括短期薪酬、离职后福利、辞退福 利和其他长期职工福利。企业提供给职工配偶、子女、受赡养人、已故员工遗属及其他受益人 等的福利,也属于职工薪酬。

职工薪酬的核算是每个单位财会部门最基本的核算业务之一。一方面,职工薪酬直接关系 到职工的切身利益和劳动积极性,所以企业必须按照国家工资管理的有关规定,按照职工提供 的劳动的质量和数量正确核算每一位职工的工资;另一方面,工资是企业生产过程中活劳动的 耗费,是构成产品成本的重要因素,所以正确核算和管理工资是有效控制成本,降低产品成本 的前提。

在手工方式下,由于工资的计算量大,且计算重复,所以要占用大量的财务人员的工作时 间和精力,并且容易出现差错,而使用计算机能保证工资核算数据的准确性和及时性。在财务 软件中,一般设置有专门的薪资管理系统来处理工资业务。

薪资管理系统是用友 U8 软件的一个子系统,适用于各类企业、行政事业单位进行工资核 算、工资发放、工资费用分摊、工资统计分析和个人所得税核算等。它可以同总账系统集成使 用,生成工资凭证后传递到总账。其主要工作内容包括初始设置、业务处理、工资账表管理 3 个主要的工作。具体功能结构如图 6.1 所示。

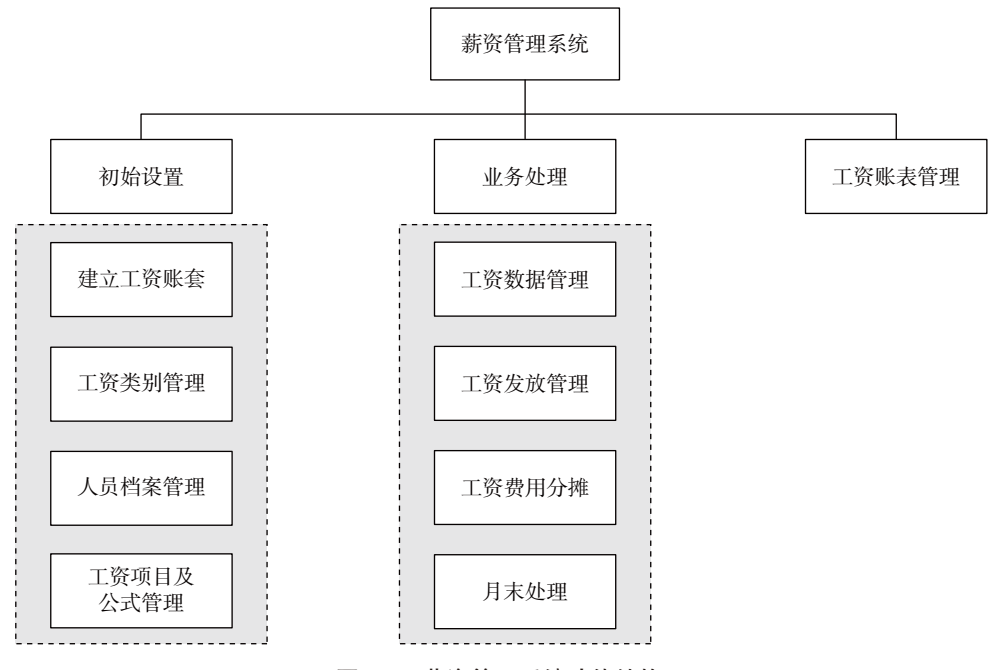

图 6.1 薪资管理系统功能结构

#### 1. 初始设置

(1)建立工资账套

首次运行薪资管理系统,需要建立工资账套。建立工资账套是薪资管理系统正常运行的基本保证,是把有关的系统参数进行定义的过程。初次运行薪资管理系统会自动进入建账向导, 具体内容包括参数设置、扣税设置、扣零设置、人员编码。

(2) 工资类别管理

薪资管理系统提供处理多个工资类别管理的功能,如果企业在薪酬计算方面涉及多个标准,不同部门或岗位使用不同的工资规则,或者企业在一个月里,工资需要多次发放,且各期 发放的工资性质也有很大不同,就需要通过建立多个工资类别,对不同性质和标准的工资分别 进行管理和计算。

如果企业的所有人员工资统一管理,而人员的工资项目、工资计算公式全部相同,则只需 要通过单个工资类别来进行工资的管理和计算,以提高系统的运行效率。

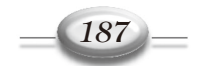

(3)人员档案管理

薪资管理系统提供人员基础信息设置的功能。它可以对企业人员的变动进行调整,还可以 设置人员类别信息以方便对工资进行分类的汇总和计算。另外,还可以根据企业实际情况,增 加人员附加信息。

(4) 工资项目及公式管理

薪资管理系统可以根据企业的需要设计工资项目和计算公式。工资项目为工资的计算、汇 总和管理服务,既包括参与工资计算的工资表项目,也包括一些个人信息。另外,可以根据企 业的薪资制度,定义工资项目的计算公式,把有关工资数据的输入工作转换为使用公式自动计 算,这样可以减少工资数据输入和管理的工作量。

#### 2. 业务处理

(1) 工资数据管理

薪资管理系统提供管理所有人员工资数据的功能,可以对平时发生的工资变动进行调整, 可以自动计算个人所得税,还可以对工资数据进行自动计算和汇总。

工资数据的输入和调整可以由公式自动计算,也可以手动单项输入,还可以批量输入。

工资和薪金的个人所得税可以使用薪资管理系统进行自动计算;薪资系统可以对计税基数 和税率进行修改。

(2) 工资发放管理

薪资管理系统提供工资发放的管理。它可以对现金工资进行扣零处理,并生成工资分钱清 单,也可以针对银行代发的情况生成银行代发工资表,以方便向银行传输工资数据。

(3) 工资费用分摊

薪资管理系统提供对工资费用的分摊、计提,进而完成企业工资费用的核算。

工资的分摊是指对企业职工发生的工资费用进行工资总额计算,并按工资用途进行工资费 用分配;费用的计提是指同工资有关的各种经费的计提,包括职工福利费、公会经费、职工教 育经费及五险一金的计提。

薪资管理系统可以设置分摊的类型,再根据分摊类型进行相应的工资分摊和计提,生成对 应的记账凭证,然后传递给总账系统进行下一步处理。

(4)月末处理

薪资管理系统的月末处理,是将当月数据进行处理后转至下月。每月工资数据处理完毕后 都要进行月末处理。月末处理主要是对每月工资的变动项目进行清零处理,以便下月重新进行 计算。

#### 3. 工资账表管理

薪资管理系统提供多层次、多角度的工资数据的查询和分析,从而有利于对职工薪酬的评价比较。工资账表一般包括同工资相关的账簿和工资分析表。

### 6.1.2 工作岗位及工作流程

#### 1. 工作岗位设置

职工薪酬业务主要是由工资核算岗位来完成的。工资核算岗位的典型职责如下。

①监督企业遵守有关工资政策、制度。这是指正确地核算工资基金的使用情况,并会同

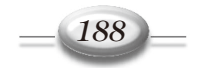

劳资部门按批准的工资基金计划,掌握工资基金和各种奖金的支付。

② 正确及时地计算和发放工资。这是指按规定按月计算职工工资、奖金及津贴(包括各种扣款事项),以及离退休人员的离退休金。

③ 按照工资的用途和发生的地点,合理地分配工资费用,正确地计算产品成本。

④组织本单位的工资发放。

⑤ 按月装订工资核算资料,妥善保管,并定期全数归档。

⑥ 定期组织基层单位工资核算员进行工资核算的互查。

在会计电算化环境下的工资核算岗位的主要任务是收集、记录和存储单位人员的工资数 据,进行工资的计算和汇总,完成个人所得税计算与代扣,进行工资分配、费用的计提并自动 实现工资核算处理,输出工资的各种账表并进行分析。

#### 2. 工作流程及任务分工

在进行工资日常核算之前,必须先设置工资核算的基础环境。这个过程叫工资初始化设置, 包括工资参数设置、工资部门设置、职员设置、公式设置等。工资核算岗位主要是从劳资部门 输入有关工资的基础数据开始,然后由财会部门核对输入的资料,根据有关部门提供的扣款通 知单输入代扣资料,系统自动计算职工的实发工资、编制工资结算单及工资汇总表,安排工资 的发放。月末对工资进行分摊后,将有关凭证传递给审核记账人员进行审核记账处理。总账会 计在工资费用分配后取相关费用数据进行成本核算。

薪资管理的工作内容和工作流程如图 6.2 所示。

工资分摊后产生的人工费用和制造费用是成本计算的重要依据。代扣代交个人负担的社保、公积金及个人所得税和交纳社保、公积金及个人所得税一般根据工资变动表的数据在总账中进行制单。

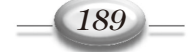

## 会计信息系统实训——财务篇(用友U8 V10.1)

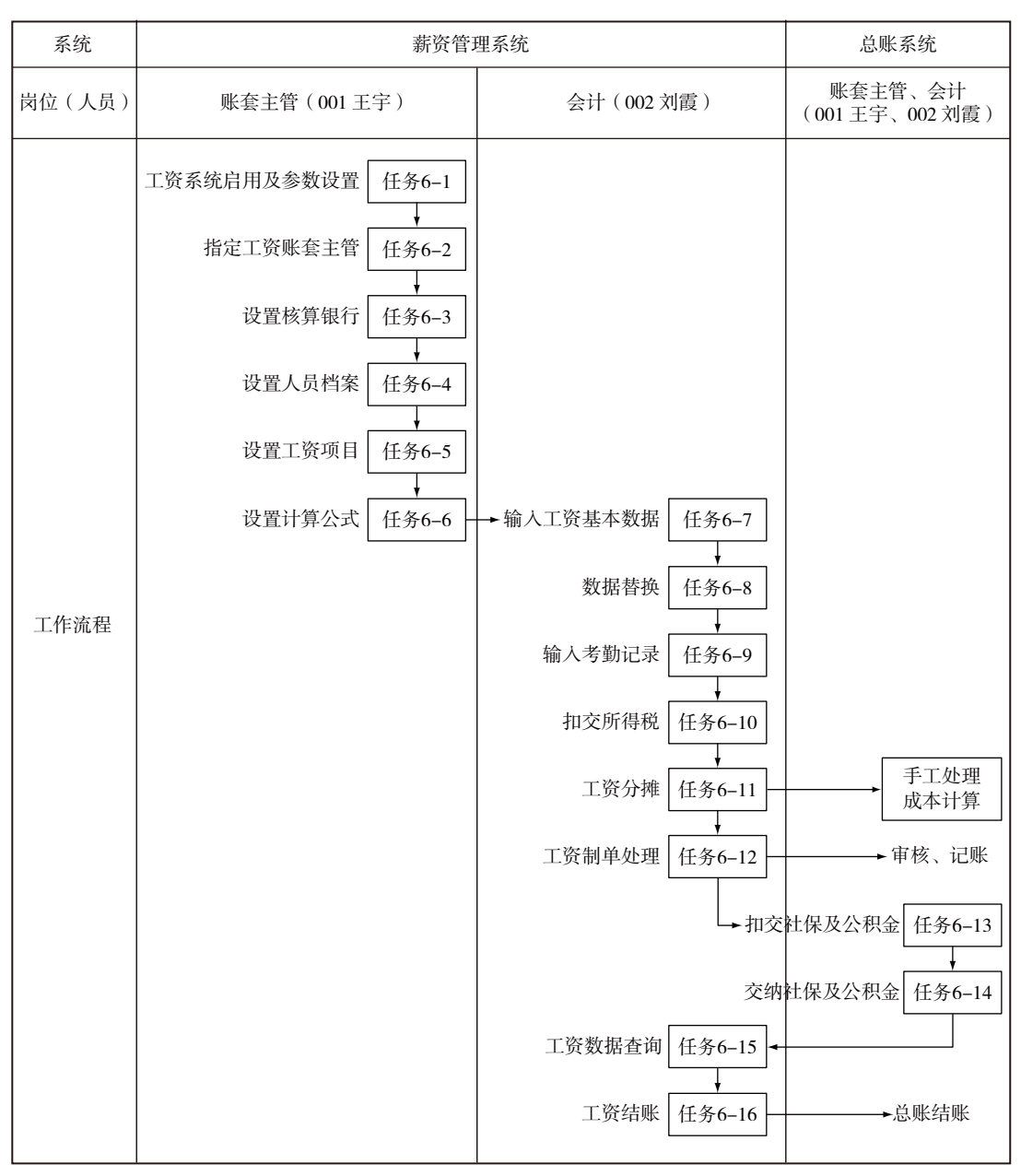

图 6.2 薪资管理的工作内容和工作流程

# 项目6.2 薪资管理系统初始设置

## 6.2.1 工作任务

任务 6-1 工资系统启用及参数设置。 根据表 6.1 所示完成工资系统启用及工资参数设置。

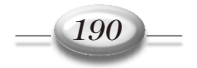

| 工资类别个数        | 单个         |
|---------------|------------|
| 币别名称          | 人民币        |
| 是否核算计件工资      | 否          |
| 是否从工资中代扣个人所得税 | 是          |
| 是否进行扣零处理      | 是          |
| 扣零设置          | 扣零至角       |
| 启用日期          | 2016-09-01 |

表6.1 工资参数设置

任务 6-2 指定工资账套主管。

将"002刘霞"指定为工资账套主管。

任务 6-3 设置核算银行。

北京市昌泰家具有限责任公司的工资发放银行为"中国工商银行宏达北路支行",账号长度为11位,输入时自动带出账号长度为8,银行编码为05。

任务 6-4 设置人员档案。

根据表 6.2 所示设置人员档案。

表6.2 人员档案

| 编码  | 姓名  | 所属部门   | 人 员 类 别 | 银行代发账号      |
|-----|-----|--------|---------|-------------|
| 101 | 韩志明 | 总经理办公室 | 管理人员    | 11022011001 |
| 102 | 刘媛  | 总经理办公室 | 一般员工    | 11022011002 |
| 201 | 王宇  | 财务部    | 管理人员    | 11022011003 |
| 202 | 刘霞  | 财务部    | 一般员工    | 11022011004 |
| 203 | 李新  | 财务部    | 一般员工    | 11022011005 |
| 301 | 刘东  | 截材车间   | 管理人员    | 11022011006 |
| 302 | 袁伟  | 截材车间   | 生产人员    | 11022011007 |
| 303 | 马可  | 截材车间   | 生产人员    | 11022011008 |
| 304 | 李平平 | 截材车间   | 生产人员    | 11022011009 |
| 401 | 张晓丽 | 封边打孔车间 | 管理人员    | 11022011010 |
| 402 | 侯涛  | 封边打孔车间 | 生产人员    | 11022011011 |
| 403 | 董丽娜 | 封边打孔车间 | 生产人员    | 11022011012 |
| 404 | 宋晓  | 封边打孔车间 | 生产人员    | 11022011013 |
| 501 | 孟鑫  | 组装车间   | 管理人员    | 11022011014 |
| 502 | 刘伟  | 组装车间   | 生产人员    | 11022011015 |
| 503 | 马国强 | 组装车间   | 生产人员    | 11022011016 |
| 504 | 秦明亮 | 组装车间   | 生产人员    | 11022011017 |
| 601 | 孙浩  | 机修车间   | 管理人员    | 11022011018 |
| 602 | 王杰  | 机修车间   | 生产人员    | 11022011019 |
| 603 | 刘爱梅 | 机修车间   | 生产人员    | 11022011020 |
| 604 | 周健  | 机修车间   | 生产人员    | 11022011021 |
| 701 | 张宏伟 | 销售部    | 管理人员    | 11022011022 |
| 702 | 李平  | 销售部    | 营销人员    | 11022011023 |
| 801 | 林波  | 采购部    | 管理人员    | 11022011024 |
| 802 | 周强  | 采购部    | 一般员工    | 11022011025 |
| 901 | 高勇  | 仓管部    | 管理人员    | 11022011026 |
| 902 | 王泽勇 | 仓管部    | 一般员工    | 11022011027 |

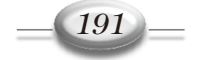

## 任务 6-5 设置工资项目。

根据表 6.3 所示设置工资项目。

|            | 农0.5 工员项目 |    |     |    |  |
|------------|-----------|----|-----|----|--|
| 项目名称       | 类型        | 长度 | 位 数 | 属性 |  |
| 基本工资       | 数字        | 10 | 2   | 增项 |  |
| 岗位津贴       | 数字        | 10 | 2   | 增项 |  |
| 通信补贴       | 数字        | 10 | 2   | 增项 |  |
| 奖金         | 数字        | 10 | 2   | 增项 |  |
| 应发合计       | 数字        | 10 | 2   | 增项 |  |
| 日工资        | 数字        | 10 | 2   | 其他 |  |
| 事假天数       | 数字        | 4  | 0   | 其他 |  |
| 事假扣款       | 数字        | 10 | 2   | 减项 |  |
| 病假天数       | 数字        | 4  | 0   | 其他 |  |
| 病假扣款       | 数字        | 10 | 2   | 减项 |  |
| 缺勤扣款合计     | 数字        | 10 | 2   | 其他 |  |
| 应付工资       | 数字        | 10 | 2   | 其他 |  |
| 医疗保险       | 数字        | 10 | 2   | 减项 |  |
| 养老保险       | 数字        | 10 | 2   | 减项 |  |
| 住房公积金      | 数字        | 10 | 2   | 减项 |  |
| 社保及公积金扣款合计 | 数字        | 10 | 2   | 其他 |  |
| 扣款合计       | 数字        | 10 | 2   | 减项 |  |
| 税前工资       | 数字        | 10 | 2   | 其他 |  |
| 代扣税        | 数字        | 10 | 2   | 减项 |  |
| 实发合计       | 数字        | 10 | 2   | 增项 |  |
| 本月扣零       | 数字        | 8  | 2   | 其他 |  |
| 上月扣零       | 数字        | 8  | 2   | 其他 |  |
| 年终奖        | 数字        | 10 | 2   | 其他 |  |
| 年终奖代扣税     | 数字        | 10 | 2   | 其他 |  |
| 工资代扣税      | 数字        | 10 | 2   | 其他 |  |
| 扣税合计       | 数字        | 10 | 2   | 其他 |  |

#### 表6.3 工资项目

任务 6-6 设置计算公式。

根据表 6.4 所示设置计算公式。

表6.4 工资计算公式表

| 工资项目   | 工资项目设置依据                                              |
|--------|-------------------------------------------------------|
| 岗位津贴   | 管理人员每月发放岗位津贴 300 元,非管理人员岗位津贴 100 元                    |
| 通信补贴   | 销售部管理人员 500 元,销售部营销人员 400 元,其他部门管理人员 300 元,其他人员 100 元 |
| 应发合计   | 基本工资+岗位津贴+通信补贴+奖金                                     |
| 日工资    | 基本工资 /22                                              |
| 事假扣款   | 日工资*事假天数                                              |
| 病假扣款   | 日工资*病假天数*0.8                                          |
| 缺勤扣款合计 | 事假扣款 + 病假扣款                                           |
| 应付工资   | 应发合计 - 缺勤扣款合计                                         |

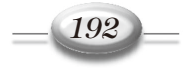

(续表)

| 工资项目       | 工资项目设置依据              |  |
|------------|-----------------------|--|
| 医疗保险       | 应发合计*0.02             |  |
| 养老保险       | 应发合计 *0.08            |  |
| 住房公积金      | 应发合计*0.12             |  |
| 社保及公积金扣款合计 | 医疗保险 + 养老保险 + 住房公积金   |  |
| 扣款合计       | 缺勤扣款合计+社保及公积金扣款合计+代扣税 |  |
| 税前工资       | 应付工资 - 社保及公积金扣款合计     |  |
| 实发合计       | 应发合计 – 扣款合计           |  |

### 6.2.2 理论学习

为了便于计算机根据企业要求自动处理工资数据,在使用工资核算系统处理业务之前,需 要设置工资基本信息、业务参数、核算规则等。工资系统初始设置主要是由账套主管在薪资管 理系统中来完成的,包括启用薪资管理系统、设置工资参数,定义工资核算类别、核算部门、 核算职员、核算币种、核算银行、核算项目、定义工资项目公式等操作。企业应该根据自身业 务需要来进行工资系统初始设置。

#### 1. 工资系统启用及参数设置

在使用薪资管理系统之前,必须在账套管理中启用薪资管理模块,否则将不能对薪资管理 系统进行操作。启用模块的操作请参见任务 2-8 账套启用。

在初次进入薪资管理系统后,应根据企业的实际情况建立相应的工资账套。工资账套和系统管理中的账套是不同的概念,系统管理中的账套针对整个U8系统,而工资账套只是针对薪资管理系统。

建立工资账套的内容主要包括参数设置、扣税设置、扣零设置、人员编码设置等。

(1)参数设置

建立工资账套时需要事先设置账套参数,这些参数以后可以供查询,但在账套使用后一般 不能修改。

选择本账套处理的工资类别个数为单个或多个。

 如果单位按周或一月发放多次工资,或者是单位中有多种不同类别(部门)的人员, 工资发放项目不尽相同,计算公式也不相同,但需要进行统一的工资核算管理,应选择"多个" 工资类别。

② 如果单位中所有人员的工资统一管理,而人员的工资项目、工资计算公式全部相同,则应选择"单个"工资类别,这样可提高系统的运行效率。

③ 如果企业的某一工资类别采用人民币,可以选择人民币币种;如果企业的某一工资类 别采用外币,就需要选择相应的外币币种。

④ 如果有的企业采用计件工资计算职工的工资,则还需要选择核算计件工资参数,这样 系统才能显示计件工资的相关信息。

(2) 扣税设置

一般企业如果需要从工资中计算个人所得税,就需选择"是否从工资中代扣个人所得税"。 如果选择此项,进行工资核算时工资项目将会自动增加"代扣税"项目,同时系统会根据输入 的税率自动计算个人所得税税额。

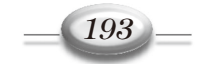

(3) 扣零设置

扣零即扣零处理,系统在计算工资时将依据扣零类型进行扣零计算。扣零至元,即工资发放时不发 10 元以下的元、角、分,包括 5 元、1 元;扣零至角,即工资发放时不发 1 元以下的角、分,包括 5 角、1 角。

设置工资参数时需要事先确定是否进行扣零处理。如果选择进行扣零处理,系统在计算工 资时将依据所选择的扣零类型将零头扣下,并在积累成整时补上。扣零的计算公式将由系统自 动定义,无须设置。

(4)人员编码设置

设置人员的编码长度最长不能超过一定的位数。人员的编码长度主要根据企业职工的人数 决定。人员编码长度设置以后,决定了工资账套中职工代码的长度。

建账完成后,如果发现错误,可以在选项中进行修改。但应该注意,由于账套参数对业务 流程有重要影响,所以一般只有账套主管才能进行。另外,如果账套已经启用,为了防止数据 出现紊乱,一般软件会控制不允许再随意进行修改。

### 2. 定义工资类别

工资类别是指在一套工资账中,根据不同情况而设置的工资数据管理类别。不同的工资类 别,工资项目不尽相同,计算公式和处理过程也不一样,如某企业中将正式职工和临时职工分 设为两个工资类别。通过工资类别定义可以为企业设置多套工资核算方案,满足企业的个性化 工资计算要求。

如果在建立工资账套时,设置了工资类别是"多个",则需要设置工资类别。

#### 3. 定义工资核算银行

这里的银行指的是所有代发职工工资的银行的名称。系统可以按照需要设置多个银行。例 如,同一个工资类别中的人员由于在不同的工作地点,需要由不同的银行来代发工资,就需要 设置多个银行名称;还可以指定不同的工资类别由不同的银行代发工资。

#### 4. 定义工资核算部门

设置部门档案不仅可以实现按照部门或班组对工资数据进行汇总、统计、领取和分发,还 可以按照部门进行工资费用分配的会计处理,最终达到部门考核经营业绩的目的。

如果在总账系统中建立了部门档案,在此可以实现共享,不需要重新建立。

#### 5. 定义人员类别

人员类别是指按照某种标准将企业职工分为若干类别。不同类别的工资管理可能不同,通 过分类有助于实现工资的多级管理。人员类别还与工资费用的分配有关,合理的类别设置便于 按照人员类别对工资数据进行汇总计算,从而方便对工资费用进行准确的分配。例如,可以设 置管理人员和生产人员等人员类别,其中生产人员的工资费用计入生产成本。

要实现工资费用的准确分配,需要综合考虑部门和人员类别信息。例如,在生产部门中,人员类 别为管理人员的工资费用计人制造费用,人员类别为生产人员的工资则计入生产成本,如表 6.5 所示。

| 40.0 | 工厂员们们能 |      |
|------|--------|------|
| 部门   | 生产     | 部门   |
| 人员类别 | 管理人员   | 生产人员 |
| 费用科目 | 制造费用   | 生产成本 |

表6.5 生产费用分配

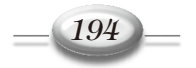

#### 6. 定义人员档案

人员信息是工资计算的基础数据,只要是需要发放工资的人员,都要登记相应的人员档案。人员档案用于登记工资发放人员的姓名、职工编号、所在部门及人员类别等信息。人员的 增减变动都必须在此功能中处理,否则会影响工资计算的结果。

在单工资类别下,可以直接进入人员档案中设置人员信息;在多工资类别下,人员档案的 设置是针对于某个工资类别的,即应先打开某个工资类别,然后再进行人员档案设置。

#### 7. 定义工资核算项目

工资数据最终由各个工资项目组成,工资项目设置即定义工资核算所涉及的项目名称、类型、宽度等。工资项目关系到工资数据的计算关系,对工资计算结果有直接影响,企业应该根据各自工资制度的规定设置工资项目。

 ① 工资管理系统中提供了一些固定的工资项目,它们是工资账中不可缺少的,主要包括 "应发合计""扣款合计""实发合计"。

② 如果在工资建账时设置了"扣零处理",则系统在工资项目中自动生成"本月扣零"和 "上月扣零"两个指定名称的项目。

③ 如果选择了"扣税处理",则系统在工资项目中自动生成"代扣税"项目。这些项目不能删除和重命名,其他项目可以根据实际需要定义或参照增加,如基本工资、奖金等。

④ 在此设置的工资项目对于多工资类别的工资账套而言,是针对所有工资类别所需要使 用的全部工资项目;对于单工资类别而言,就是该工资账套所使用的全部工资项目。

#### 8. 定义工资项目公式

设置计算公式即定义工资项目之间的运算关系,计算公式设置的正确与否关系到工资核算 的最终结果。定义公式可以通过选择工资项目、运算符、关系符、函数等组合完成。

① 定义工资计算公式要符合逻辑,系统会对公式进行合法性校验。

② 定义公式要注意先后顺序,工资项目计算公式的顺序决定系统执行工资计算的先后顺序,所以先得到的数应先设置公式。

③ 系统自动确定应发合计、扣款合计、实发合计的计算公式。其中,自动按各个增项之 和计算应发工资,按各个减项之和计算扣款合计,按照应发工资减去扣款合计金额计算实发工 资。该组公式为最后定义的 3 个公式,且实发合计的公式要在应发合计和扣款合计公式之后。

### 6.2.3 工作过程

# **任务** 6-1 工资系统启用及参数设置。

 1)以账套主管"001 王宇"的身份登录 U8 企业应用平台,在业务工作里选择"人力资源"|"薪资管理"命令,系统弹出"请先设置工资类别"提示框。单击"确定"按钮,系统 弹出"建立工资套"对话框,如图 6.3 所示。

2)按照案例信息对"1.参数设置"进行设置。单击"下一步"按钮,进入"2.扣税设置" 对话框,选中"是否从工资中代扣个人所得税"复选框,如图 6.4 所示。

3)单击"下一步"按钮,进入"3.扣零设置"对话框,选中"扣零"复选框,并选中"扣零至角"单选按钮,如图 6.5 所示。

4)单击"下一步"按钮,进入"4.人员编码"对话框,设置保持系统默认。然后单击"完

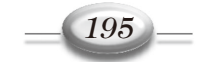

成"按钮,完成工资类别初始设置。

| 建立工资套   | ×                  |
|---------|--------------------|
|         |                    |
| 1. 参数设置 | 请选择本账套所需处理的工资类别个数: |
| 2. 扣税设置 | ●単个 ○ 多个           |
|         | 请选择币别名称:           |
| 5. 扣零设置 | 币别:  人民币 RMB       |
| 4. 人员编码 |                    |
|         |                    |
|         |                    |

图 6.3 建立工资账套——参数设置

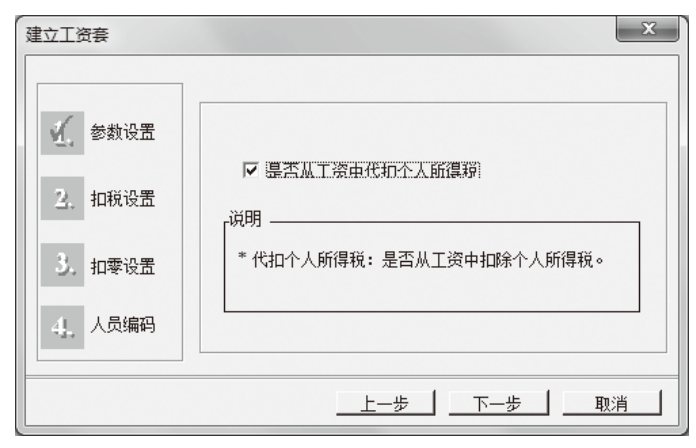

图 6.4 建立工资账套——扣税设置

| 建立工资套                                                                                                    |                                                                                             |                                         | ×    |
|----------------------------------------------------------------------------------------------------|---------------------------------------------------------------------------------------------|-----------------------------------------|------|
| <ul> <li> <ul> <li>                 参数设置                 </li> <li>                 和税设置                 </li> <li>                 和報设置                 </li> <li>                 和零设置                 </li> <li>                 人员编码                 </li> </ul> </li> </ul> | <ul> <li>请选择是否进行扣零</li> <li>✓ 扣零</li> <li>○ 扣零至元</li> <li>○ 扣零至角</li> <li>○ 扣零至分</li> </ul> | 处理,扣零处理是将每月工资零<br>C 扣零到100元<br>C 扣零到10元 | "头扣下 |
|                                                                                                    | <u> </u>                                                                                    |                                         | 取消   |

图 6.5 建立工资账套——扣零设置

▲●●● 任务 6-2 指定工资账套主管。

1) 以账套主管"001 王宇"的身份登录 U8 企业应用平台,在系统服务里选择"权限"|"数据权限分配"命令,打开"权限浏览"窗口。

2) 在左侧的"用户及角色"下拉列表框选中"002 刘霞", 单击"授权"按钮, 系统弹

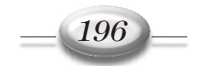

出"记录权限设置"对话框,显示用户为"刘霞",如图 6.6 所示。

| 用户: 刘霞  |           |         |      |      |
|---------|-----------|---------|------|------|
| 上务对象    | 科目        | 保存 □ 主管 | 2016 | -    |
| ▼ 置账  ▼ | 7 制单      |         |      |      |
| 素用      |           | 可用      |      |      |
| 科目编码    | 科目名称      | ▲ 科目编码  | 科目名称 | 数据权限 |
| 1001    | 库存现金      |         |      |      |
| 1002    | 银行存款      |         |      |      |
| 100201  | 人民币       |         |      |      |
| 100202  | 美元        |         |      |      |
| 1003    | 存放中央银行款项  |         |      |      |
| 1011    | 存放同业      | <u></u> |      |      |
| 1012    | 其他货币资金    |         |      |      |
| 1021    | 结算备付金     |         |      |      |
| 1031    | 存出保证金     |         |      |      |
| 1101    | 交易性金融资产   |         |      |      |
| 1111    | 买入返售金融资产  |         |      |      |
| 1121    | 应收票据      | <       |      |      |
| 1122    | 应收账款      |         |      |      |
| 1123    | 预付账款      |         |      |      |
| 1131    | 应收股利      |         |      |      |
| 1132    | 应收利息      |         |      |      |
| 1201    | 应收代位追偿款   | Cont.   |      |      |
| 1211    | 应收分保账款    | ~~      |      |      |
| 1212    | 应收分保合同准备金 |         |      |      |

图 6.6 记录权限设置——用户及角色

3)在"业务对象"下拉列表框选择"工资权限"选项,如图 6.7 所示。

| 记录权限设置 |                | x                             |
|--------|----------------|-------------------------------|
| 用户: 刘霞 |                |                               |
| 业务对象   |                | 保存 □ 工资类别主管 001 北京市昌3▼        |
|        |                | <ul> <li>部门 C 工资项目</li> </ul> |
| 禁用     |                | 可用                            |
| 部门编码   | 部门名称           | 部门编码部门名称                      |
| 2      | 忌玲埋办公室<br>财务部  |                               |
| 3      | 観材车间           |                               |
| 5      | 封辺打孔年间<br>组装车间 |                               |
| 6      | 机修车间           |                               |
| 8      | 明告部<br>采购部     |                               |
| 9      | 仓管部            |                               |
|        |                |                               |
|        |                | <                             |
|        |                |                               |
|        |                |                               |
|        |                |                               |
|        |                | <u>«</u>                      |
|        |                |                               |
|        |                |                               |
|        |                |                               |

图 6.7 记录权限设置——工资权限

4)选中"工资类别主管"复选框,如图 6.8 所示。

| 记录权限设置  |                                        | x                   |
|---------|----------------------------------------|---------------------|
| 用户: 刘霞  |                                        |                     |
| 业务对象 工资 | 収限 ▼ 保存                                | ↓ □ 医紫翔主管 001 北京市昌支 |
|         |                                        | ○ 部门 ○ 工资项目         |
| 禁用      |                                        | 可用                  |
| 百月      | >>>>>>>>>>>>>>>>>>>>>>>>>>>>>>>>>>>>>> |                     |
| 图 6.8   | 记录权限设置                                 | <br>置——工资类别主管       |

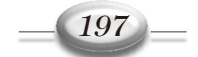

## 🦏 会计信息系统实训——财务篇(用友U8 V10.1)

5)单击"保存"按钮,系统弹出"保存成功"提示框。单击"确定"按钮,完成工资权限授权。

# 

1) 以账套主管 "001 王宇"的身份登录 U8 企业应用平台,在基础设置里选择"基础档案"|"收付结算"|"银行档案"命令,打开"银行档案"对话框。

2)单击"增加"按钮,打开"增加银行档案"窗口,按照案例信息输入银行档案,如图 6.9 所示。

| 增加银行档案                                  |                                        | 2 |
|-----------------------------------------|----------------------------------------|---|
| □                                       |                                        |   |
| ■基本信息<br>根行编码 [05<br>根行名称  中国工商限行宏达北路支行 | 个人账户规则<br>✓ 定长<br>账号长度<br>自动带出账号长度 [0] |   |
| ←<br>企业账户规则<br>「 定长<br>账号长度 「           |                                        |   |

图 6.9 按照案例信息输入银行档案

3)单击"保存"按钮,再单击"退出"按钮,完成银行档案设置。

# ▲ 任务 6-4 设置人员档案。

1) 以账套主管"001 王宇"的身份登录 U8 企业应用平台,在业务工作里选择"人力资源"|"薪资管理"|"设置"|"人员档案"命令,打开"人员档案"窗口。

2)单击"批增"按钮,系统弹出"人员批量增加"对话框。单击"北京市昌泰家具有限责任公司",再单击"查询"按钮,显示公司全部员工信息,如图 6.10 所示。

| 人员批量增加               |                                                                |                  |           |          |            |            |      | x        |
|----------------------|----------------------------------------------------------------|------------------|-----------|----------|------------|------------|------|----------|
| 北京市昌泰家具有限责任公司     「一 | <ul> <li>条件查</li> <li>人员姓</li> <li>到职日</li> <li>转正日</li> </ul> | 询<br>名<br>期<br>期 |           | 员类别      |            | 】 职务  <br> | 查询   |          |
|                      |                                                                |                  |           |          |            |            | 定位   |          |
|                      | 选择                                                             | 人员类别             | 工号        | 人员编码     | 人员姓名       | 薪资部门       | 现金发放 | <u>^</u> |
|                      | 是                                                              | 管理人员             |           | 101      | 韩志明        | 总经理办公室     | 否    |          |
|                      | 是                                                              | 一般员工             |           | 102      | 刘鯼         | 总经理办公室     | 否    |          |
|                      | 是                                                              | 管理人员             |           | 201      | 王宇         | 财务部        | 否    | =        |
|                      | 是                                                              | 一般员工             |           | 202      | 刘霞         | 财务部        | 否    |          |
|                      | 是                                                              | 一般员工             |           | 203      | 李新         | 财务部        | 否    |          |
|                      | 문                                                              | 管理人员             |           | 301      | 刘东         | 截材车间       | 否    |          |
|                      | 是                                                              | 生产人员             |           | 302      | 袁伟         | 截材车间       | 否    |          |
|                      | 是                                                              | 生产人员             |           | 303      | 马克         | 截材车间       | 否    |          |
|                      | 是                                                              | 生产人员             |           | 304      | 李平平        | 截材车间       | 否    |          |
|                      | 是                                                              | 管理人员             |           | 401      | 张晓丽        | 封边打孔车间     | 否    |          |
|                      | 문                                                              | 生产人员             |           | 402      | 俟涛         | 封边打孔车间     | 否    |          |
|                      | 是                                                              | 生产人员             |           | 403      | 董丽娜        | 截材车间       | 否    |          |
|                      |                                                                | 圧立人員             |           | 404      | -htts      | おわれてた词     |      |          |
| 1                    |                                                                |                  |           |          |            |            |      |          |
|                      |                                                                |                  | <u>高級</u> | <u> </u> | <u>全</u> 津 | <u>确定</u>  | 取洋   | í        |

图 6.10 显示员工信息

3) 单击"全选"按钮, 再单击"确定"按钮, 系统返回"人员档案"窗口, 将员工信息

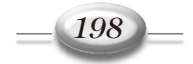

全部增加至人员档案,如图 6.11 所示。

4) 单击选中"101 韩志明",再单击"修改"按钮,系统弹出"人员档案明细"对话框。 使用"日历"按钮选择员工进入日期为"2016-9-1",选择银行名称为"中国工商银行宏达 北路支行",按照案例信息输入银行账号,如图 6.12 所示。

| 系统(S) | 视图(V) 工具(T)    | 转到(G) 帮助 | 助(H)   |          |         | 合 首页(F) | ()导航(N) 用方 |
|-------|----------------|----------|--------|----------|---------|---------|------------|
| 1 23  | 🕽 輸出 🚵 导入 🗋 导( | 出 🗟 蕃換 🤇 | 了过滤 呵定 | 立 ⑤ 同步 💽 | 通知 🖖 全选 | 私、全消 🔞  |            |
| イ批増   | □ 増加 □2 修改 × 册 | (除       |        |          |         |         |            |
|       |                |          |        |          |         |         |            |
| 简易桌   | 面 人员档案 ×       |          |        |          |         |         | Ť          |
| L     |                |          |        |          |         |         |            |
| L     |                |          |        | 日本作      |         |         |            |
|       |                |          | . ,    | 、贝伯希     |         |         | . 总人数:     |
| 选择    | 薪资部门名称         | 工号       | 人员编号   | 人员姓名     | 人员类别    | 账号      | 中方人员       |
|       | 总经理办公室         |          | 101    | 韩志明      | 管理人员    |         |            |
|       | 总经理办公室         |          | 102    | 刘媛       | 一般员工    |         | 是          |
|       | 财务部            |          | 201    | 王宇       | 管理人员    |         | 是          |
|       | 财务部            |          | 202    | 刘霞       | 一般员工    |         | 是          |
|       | 财务部            |          | 203    | 李新       | 一般员工    |         | 是          |
|       | 截材车间           |          | 301    | 刘东       | 管理人员    |         | 是          |
|       | 截材车间           |          | 302    | 袁伟       | 生产人员    |         | 是          |
|       | 截材车间           |          | 303    | 马克       | 生产人员    |         | 是          |
|       | 截材车间           |          | 304    | 李平平      | 生产人员    |         | 是          |
|       | 封边打孔车间         |          | 401    | 张暁丽      | 管理人员    |         | 是          |
|       | 封边打孔车间         |          | 402    | 侯涛       | 生产人员    |         | 是          |
|       | 封边打孔车间         |          | 403    | 董丽娜      | 生产人员    |         | 是          |
|       | 封边打孔车间         |          | 404    | 宋晓       | 营销人员    |         | 是          |
|       | 组装车间           |          | 501    | 孟鑫       | 管理人员    |         | 是          |
|       | 组装车间           |          | 502    | 刘伟       | 生产人员    |         | 是          |
|       | 组装车间           |          | 503    | 马国强      | 生产人员    |         | 是          |
|       | 组装车间           |          | 504    | 秦明亮      | 生产人员    |         | 是          |
|       | 机修车间           |          | 601    | 孙浩       | 管理人员    |         | 是          |
|       | 机修车间           |          | 602    | 王杰       | 生产人员    |         | 是          |
|       | 机修车间           |          | 603    | 刘爱梅      | 生产人员    |         | 是          |
|       | 机修车间           |          | 604    | 周健       | 生产人员    |         | 是          |
|       | 治住如            |          | 701    | 24:金/=   | 管理と吊    |         | 8          |

图 6.11 工资人员档案

| 人员档案明细                                                                                        |                                                                         | ×                                                                                                    |
|-----------------------------------------------------------------------------------------------|-------------------------------------------------------------------------|----------------------------------------------------------------------------------------------------|
| 基本信息     附/       工号     人员编号       人员姓名     薪资部门门编码       薪资部门门编码     通入日期       密开曰期     备注 | DDI信息<br>101<br>韩志明<br>1 マ<br>总经理か公室 マ<br>管理人员 マ<br>2016-9-1<br>歴<br>経営 | <ul> <li>□ 停发工资</li> <li>☞ 计税</li> <li>☞ 中方人员</li> <li>□ 调出</li> <li>□ 核算计件工资</li> <li>□ 现金发放</li> <li>報行名称 中国工商银行宏达.</li> <li>報行账号 11022011001</li> <li>数据档案</li> </ul> |
| 第一个                                                                                           | 上一个 下一个                                                                 |                                                                                                    |

### 图 6.12 人员档案明细

5)单击"确定"按钮,保存101编号员工信息成功。

6) 按照上述方法,根据案例信息将其余员工信息补充完成。补充结果如图 6.13 所示。

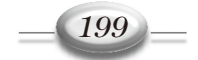

| 18 8 | 听道教育                                                           | 育—UFIDA U8  |            |              |                  |         |               | X                   |  |  |  |  |
|------|----------------------------------------------------------------|-------------|------------|--------------|------------------|---------|---------------|---------------------|--|--|--|--|
|      | 系统(S) 视图(V) 工具(T) 转到(G) 帮助(H) 价 首页(F) 📢 导航(N) 用反 🌆             |             |            |              |                  |         |               |                     |  |  |  |  |
| 10   | 🕝 🖾 🗟 輸出 🚵 导入 🗟 导出 🗟 蓄换 🝸 过速 吨 定位 🔄 同步 🔝 通知 🖖 全选 🛝 全消 🔞        |             |            |              |                  |         |               |                     |  |  |  |  |
|      |                                                                |             |            |              |                  |         |               |                     |  |  |  |  |
| a    |                                                                |             |            |              |                  |         |               |                     |  |  |  |  |
|      | □   简易桌面   <b>人员档案</b> ×   · · · · · · · · · · · · · · · · · · |             |            |              |                  |         |               |                     |  |  |  |  |
|      |                                                                |             |            |              |                  |         |               |                     |  |  |  |  |
| Ŧ    | ∠□□□□□□□□□□□□□□□□□□□□□□□□□□□□□□□□□□□□□                         |             |            |              |                  |         |               |                     |  |  |  |  |
|      | 24.47                                                          | 100001-010  | D          | , <u>_</u> , |                  |         | ak 🗆          |                     |  |  |  |  |
|      | 匹挥                                                             | 新央部门名称      | 15         | 八贝编写         | 八贝姓名             | 人贝尖加    | 顺亏            | ΨΛΛϢ                |  |  |  |  |
|      |                                                                | 总经理办公室      |            | 101          | 韩志明              | 管理人员    | 11022011001   | 是                   |  |  |  |  |
|      |                                                                | 总经理办公室      |            | 102          | 刘媛               | 一般员工    | 11022011002   | 是                   |  |  |  |  |
|      |                                                                | 财务部         |            | 201          | 王宇               | 管理人员    | 11022011003   | 是                   |  |  |  |  |
|      |                                                                | 财务部         |            | 202          | 刘霞               | 一般员工    | 11022011004   | 是                   |  |  |  |  |
|      |                                                                | 财务部         |            | 203          | 李新               | 一般员工    | 11022011005   | 是                   |  |  |  |  |
|      |                                                                | 截材车间        |            | 301          | 刘东               | 管理人员    | 11022011006   | 是                   |  |  |  |  |
|      |                                                                | 截村车间        |            | 302          | 袁伟               | 生产人员    | 11022011007   | 是                   |  |  |  |  |
|      |                                                                | 截材车间        |            | 303          | 马克               | 生产人员    | 11022011008   | 是                   |  |  |  |  |
|      |                                                                | 截材车间        |            | 304          | 李平平              | 生产人员    | 11022011009   | 是                   |  |  |  |  |
|      |                                                                | 封边打孔车间      |            | 401          | 张晓丽              | 管理人员    | 11022011010   | 是                   |  |  |  |  |
|      |                                                                | 封边打孔车间      |            | 402          | 侯涛               | 生产人员    | 11022011011   | 是                   |  |  |  |  |
|      |                                                                | 封边打孔车间      |            | 403          | 董丽娜              | 生产人员    | 11022011012   | 是                   |  |  |  |  |
|      |                                                                | 封边打孔车间      |            | 404          | 宋晓               | 营销人员    | 11022011013   | 是                   |  |  |  |  |
|      |                                                                | 组装车间        |            | 501          | 孟鑫               | 管理人员    | 11022011014   | 是                   |  |  |  |  |
|      |                                                                | 组装车间        |            | 502          | 刘伟               | 生产人员    | 11022011015   | 是                   |  |  |  |  |
|      |                                                                | 组装车间        |            | 503          | 马国强              | 生产人员    | 11022011016   | 是                   |  |  |  |  |
| 4    |                                                                | 组装车间        |            | 504          | 秦明亮              | 生产人员    | 11022011017   | 是                   |  |  |  |  |
| Ē    |                                                                | 机修车间        |            | 601          | 孙浩               | 管理人员    | 11022011018   | 是                   |  |  |  |  |
| ¥.   |                                                                | 机修车间        |            | 602          | 王杰               | 生产人员    | 11022011019   | 是                   |  |  |  |  |
| ŧ    |                                                                | 机修车间        |            | 603          | 刘爱梅              | 生产人员    | 11022011020   | 是                   |  |  |  |  |
| đ    |                                                                | 机修车间        |            | 604          | 周健               | 生产人员    | 11022011021   | 是                   |  |  |  |  |
|      |                                                                | 销售部         |            | 701          | 张宏伟              | 管理人员    | 11022011022   | 是                   |  |  |  |  |
| 就结   | i<br>f                                                         | ।<br>ो प्रस | €:(223)北京市 | <br>         | <br> 任公司   3  王朝 | 宇(账套主管) | 2016-09-01 14 | 1:29 % 4006-600-588 |  |  |  |  |

图 6.13 人员档案结果

1) 以账套主管 "001 王宇"的身份登录 U8 企业应用平台,在业务工作里选择"人力资源"|"薪资管理"|"设置"|"工资项目设置"命令,弹出"工资项目设置"对话框。

2)单击"增加"按钮,在"工资项目名称"栏直接输入项目名称,或者在右侧的"名称 参照"下拉列表框中选择系统预置的项目。根据案例增加所有工资项目。

| 3) | ) 単击 | "上移" | "下移" | 按钮, | 调整工资 | 资项目顺序 | F, | 设置结果如图 6.14 | 所示。 |
|----|------|------|------|-----|------|-------|----|-------------|-----|
|----|------|------|------|-----|------|-------|----|-------------|-----|

| 资项目设置            |            |       |       |                      |      |   |      |   |              |       |
|------------------|------------|-------|-------|----------------------|------|---|------|---|--------------|-------|
| 工资项目设置 公式        | 设置         | 1     |       |                      |      |   |      |   |              |       |
| _ 工资项目           |            | ·     |       |                      |      |   |      |   |              |       |
| 工物活中方称           | ->++- 321  | 1× BF | 1.484 | 加州古                  | 店田   |   |      |   | <b>会</b> 物無限 |       |
| 上央坝日石柳<br>  甘木工次 | <u> 尖空</u> | 10    | 小额    | <u>垣 病</u> 枳<br>- 柏西 | 1 伊用 | J |      | Â | -白柳/2000     |       |
| ▲ 平 上 页          | 刻子         | 10    | 2     | 増切る                  | 百    |   |      |   | 上移           |       |
| 図辺洋畑             | 刻子         | 10    | 2     | 増切                   | 百    |   |      |   |              |       |
| 通信补贴             | 数字         | 10    | 2     | 増项                   | 音    |   |      |   | 下移           |       |
| 奖金               | 数字         | 10    | 2     | 増项                   | 合    |   |      |   | 罟顶           |       |
| 应发合计             | 数字         | 10    | 2     | 増项                   | 否    |   |      |   |              |       |
| 日工资              | 数字         | 10    | 2     | 其它                   | 否    |   |      |   | <u></u> 古 低  |       |
| 事假天数             | 数字         | 4     | 0     | 其它                   | 否    |   |      |   |              |       |
| 事假扣款             | 数字         | 10    | 2     | 减项                   | 否    |   |      |   |              |       |
| 病假天数             | 数字         | 4     | 0     | 其它                   | 否    |   |      |   |              |       |
| 病假扣款             | 数字         | 10    | 2     | 臧项                   | 否    |   |      |   |              |       |
| 缺勤扣款合计           | 勬字         | 10    | 2     | 其它                   | 否    |   |      |   |              |       |
| 应付工资             | 教字         | 10    | 2     | 其它                   | 否    |   |      |   |              |       |
| 医疗保险             | 教字         | 10    | 2     | 减项                   | 否    |   |      |   |              |       |
| 关于保险             | 新宝         | 10    | 2     | 减而                   | 콤    |   |      | - |              |       |
|                  |            | 1     |       | 1 -                  |      | 1 |      |   |              |       |
|                  | 增加         |       | 删除    | <u>I</u>             | 「市名  |   | 书/启用 |   |              |       |
|                  |            |       |       |                      |      |   |      |   |              |       |
|                  |            |       |       |                      |      |   |      |   |              |       |
|                  |            |       |       |                      |      |   |      |   | 确定           | 取消    |
|                  |            |       |       |                      |      |   |      |   | NO.          | 44/11 |

#### 图 6.14 工资项目设置结果

## 

1) 以账套主管"001 王宇"的身份登录 U8 企业应用平台, 在业务工作里选择"人力资

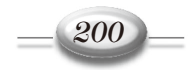

源" | "薪资管理" | "设置" | "工资项目设置" 命令, 弹出"工资项目设置"对话框。

2)进入"公式设置"选项卡,单击"增加"按钮。选择工资项目"岗位津贴",在右侧"岗 位津贴定义"选项组单击"函数公式向导输入"按钮,系统弹出"函数向导——步骤之1"对 话框。单击选择 iff 函数,如图 6.15 所示。

3)单击"下一步"按钮,系统弹出"函数向导——步骤之2"对话框,如图 6.16 所示。

| 函数向导——步骤之1                                  | ×  |                                                 |
|---------------------------------------------|----|-------------------------------------------------|
| 请选择需要的函数,然后按"下一步"按钮以输入参数。                   |    |                                                 |
| 函数名:                                        |    | □ 2 次の日本(1) (1) (1) (1) (1) (1) (1) (1) (1) (1) |
| abs<br>day 条件取值函数。                          | *  | iff                                             |
| exp<br>備<br>有时取<算术表达式1>的计算结果,               |    | 条件取值函数。<br>直明现了算术表试出1、60计算件里。                   |
| int 目前的 目前的 目前的 目前的 目前的 目前的 目前的 目前的 目前的 目前的 |    | ₩104×47×62×1×151 年37米,<br>假时取<算术表达式2>的计算结果。     |
| lower 例如: iff("人员类别"="工人",1000<br>month 工资) | 基本 | 逻辑表达式<br>  任何一个可产生真或假结果的教值或表达式。                 |
| round sqr                                   |    | 逻辑表达式。                                          |
| str                                         | -  | 算术表达式1 2 2 2 2 2 2 2 2 2 2 2 2 2 2 2 2 2 2 2    |
| trim                                        |    | 算术表试式2                                          |
|                                             |    |                                                 |

#### 图 6.15 工资函数向导——步骤之 1

#### 图 6.16 工资函数向导——步骤之 2

4)单击"逻辑表达式"文本框右侧的 <>>>>>>>按钮,弹出"参照"对话框。选择人员类别为"管理人员",如图 6.17 所示。

5) 单击"确定"按钮,返回"函数向导——步骤之 2"对话框。在"算术表达式 1"文本框中输入"300",在"算术表达式 2"文本框中输入"100",如图 6.18 所示。

|                                                  | 函数向导——步骤之2                                                                                                    | X        |
|--------------------------------------------------|----------------------------------------------------------------------------------------------------|----------|
| 参照<br>参照列表<br>「人员党別<br>■<br>通えし<br>取消<br>■<br>取消 | iff<br>条件取值函数。<br>真时取<算术表达式1>的计算结果,<br>假时取<算术表达式2>的计算结果。<br>逻辑表达式<br>仟何一个可产生真或假结果的教值或表达式。<br>逻辑表达式。 人员类别="管理人员" | Q        |
| 其他<br>管理人员                                       | 算术表达式1 300                                                                                                    | Q        |
| - <sup> </sup>                                   | 算术表达式2 100                                                                                                    | Q        |
|                                                  |                                                                                                    | 帮助       |
|                                                  |                                                                                                    | <u> </u> |

图 6.17 "参照"对话框

图 6.18 工资函数向导——输入算术表达式

6)单击"完成"按钮,返回"工资项目设置"对话框,系统生成岗位津贴公式,如图 6.19 所示。

7)单击"公式确认"按钮,完成"岗位津贴"公式定义。

8)运用函数公式向导输入或直接输入的方法,根据案例信息定义其他工资项目公式。

9)公式定义完成后,利用"上移"、"下移"按钮,按照案例信息调整工资项目顺序。

**解析:** 通信补贴的公式为 iff (部门 =" 销售部 " and 人员类别 =" 管理人员 ", 500, iff (部门 =" 销售部 " and 人员类别 =" 营销人员 ", 400, iff (部门 <>" 销售部 " and 人员类别 =" 管理人员 ", 300,100 )))。

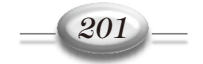

会计信息系统实训——财务篇(用友U8 V10.1)

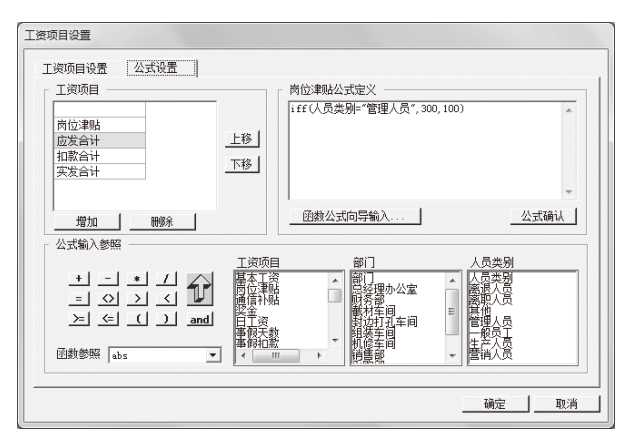

图 6.19 工资公式设置结果

在作条件判断的时候,"销售部管理人员"需要两个条件同时满足,即"部门="销售部 " and 人员类别="管理人员 ""。而"其他部门管理人员"实质为非销售部门的管理人员,因此 设置的条件为"部门 <>"销售部 " and 人员类别 ="管理人员 ""。

**注意**:输入公式以后,可以利用"上移""下移"按钮调整项目的顺序,必须要按照数据 生成的顺序来排列公式项目,否则最终计算的结果可能会出现差错。

## 项目6.3 薪资管理日常业务处理

### 6.3.1 工作任务

任务 6-7 输入工资基本数据。

按照表 6.6 所示输入工资基本数据。

| 编码  | 姓名  | 基本工资  | 编码  | 姓名  | 基本工资  |  |  |  |  |  |
|-----|-----|-------|-----|-----|-------|--|--|--|--|--|
| 101 | 韩志明 | 4 000 | 501 | 孟鑫  | 3 300 |  |  |  |  |  |
| 102 | 刘媛  | 3 000 | 502 | 刘伟  | 2 800 |  |  |  |  |  |
| 201 | 王宇  | 3 500 | 503 | 马国强 | 2 800 |  |  |  |  |  |
| 202 | 刘霞  | 3 200 | 504 | 秦明亮 | 2 600 |  |  |  |  |  |
| 203 | 李新  | 3 000 | 601 | 孙浩  | 3 000 |  |  |  |  |  |
| 301 | 刘东  | 3 200 | 602 | 王杰  | 2 700 |  |  |  |  |  |
| 302 | 袁伟  | 2 900 | 603 | 刘爱梅 | 2 600 |  |  |  |  |  |
| 303 | 马可  | 2 800 | 604 | 周健  | 2 500 |  |  |  |  |  |
| 304 | 李平平 | 2 800 | 701 | 张宏伟 | 3 500 |  |  |  |  |  |
| 401 | 张晓丽 | 3 500 | 702 | 李平  | 3 000 |  |  |  |  |  |
| 402 | 侯涛  | 3 000 | 801 | 林波  | 3 200 |  |  |  |  |  |
| 403 | 董丽娜 | 3 000 | 802 | 周强  | 3 000 |  |  |  |  |  |
| 404 | 宋晓  | 3 000 | 901 | 高勇  | 3 000 |  |  |  |  |  |
|     |     |       | 902 | 王泽勇 | 2 700 |  |  |  |  |  |

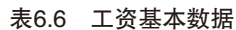

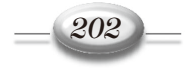

任务 6-8 数据替换。

9月30日,因本期销售业绩较好,公司决定本期销售部发放奖金2000元,其他部门发放 奖金1000元。

要求:利用数据替换功能。

任务 6-9 输入考勤记录。

9月30日,人事部汇总的各部门考勤情况为:李平平请病假2天,张宏伟请事假3天。

任务 6-10 扣交所得税。

扣交个人所得税, 计税基数为 3 500。9 月 30 日, 在总账系统填制凭证, 完成代扣个人所 得税业务处理。

**任务 6-11** 工资分摊。

9月30日,根据分摊设置及工资数据,完成本期的工资费用分配及公司负担的社保及公积金、工会经费及职工教育经费等分摊业务处理。要求分摊明细到工资项目,如表 6.7 所示。

|               |      |          | 贷方科目                               |                             |                              |                             |                               |  |  |  |
|---------------|------|----------|------------------------------------|-----------------------------|------------------------------|-----------------------------|-------------------------------|--|--|--|
| 部门            | 人员类别 | 借方科目     | 工资费用                               | 医疗保险 /<br>养老保险              | 住房公积金                        | 工会经费                        | 职工教育经费                        |  |  |  |
| 普及理力八字        | 管理人员 | 6602     |                                    |                             |                              |                             |                               |  |  |  |
| 总经理办公室        | 一般员工 | 6602     |                                    |                             |                              |                             |                               |  |  |  |
| 时友立           | 管理人员 | 6602     |                                    |                             |                              |                             |                               |  |  |  |
| 则分配           | 一般员工 | 6602     |                                    | 221103 应<br>付职工薪酬 /<br>社会保险 |                              |                             | 221106 应<br>付职工薪酬 /<br>职工教育经费 |  |  |  |
| おせた同          | 管理人员 | 5101     |                                    |                             | 221104 应<br>付职工薪酬 /<br>住房公积金 | 221105 应<br>付职工薪酬 /<br>工会经费 |                               |  |  |  |
| <b></b> 截初 干问 | 生产人员 | 50010104 | -<br>- 221101 应<br>- 付职工薪酬<br>/ 工资 |                             |                              |                             |                               |  |  |  |
| 封边打孔车间        | 管理人员 | 5101     |                                    |                             |                              |                             |                               |  |  |  |
|               | 生产人员 | 50010104 |                                    |                             |                              |                             |                               |  |  |  |
| 如壮大问          | 管理人员 | 5101     |                                    |                             |                              |                             |                               |  |  |  |
| 组表中间          | 生产人员 | 50010104 |                                    |                             |                              |                             |                               |  |  |  |
| 田族大同          | 管理人员 | 500102   | 1                                  |                             |                              |                             |                               |  |  |  |
| 机修牛间          | 生产人员 | 500102   |                                    |                             |                              |                             |                               |  |  |  |
| 出住刘           | 管理人员 | 6601     |                                    |                             |                              |                             |                               |  |  |  |
| 11日中          | 营销人员 | 6601     |                                    |                             |                              |                             |                               |  |  |  |
| 亚时初           | 管理人员 | 6602     |                                    |                             |                              |                             |                               |  |  |  |
| 米购部           | 一般员工 | 6602     |                                    |                             |                              |                             |                               |  |  |  |
| 人应动           | 管理人员 | 6602     |                                    |                             |                              |                             |                               |  |  |  |
| 包官部           | 一般员工 | 6602     |                                    |                             |                              |                             |                               |  |  |  |

表6.7 工资分摊表

#### 说明:

① 各项目的分配比例为:应付工资费用的分摊比例为应发合计的 100%,医疗保险为 9%, 养老保险为 20%,住房公积金为 12%,工会经费为应发合计的 2%,职工教育经费为应发合计 的 2.5%。

② 假设上年度交费职工月平均工资与本月应发工资数相同。

任务 6-12 工资制单处理。

根据分摊设置及工资数据,完成本期的工资费用分配和公司负担的社保及公积金、工会经

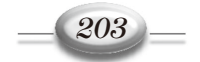